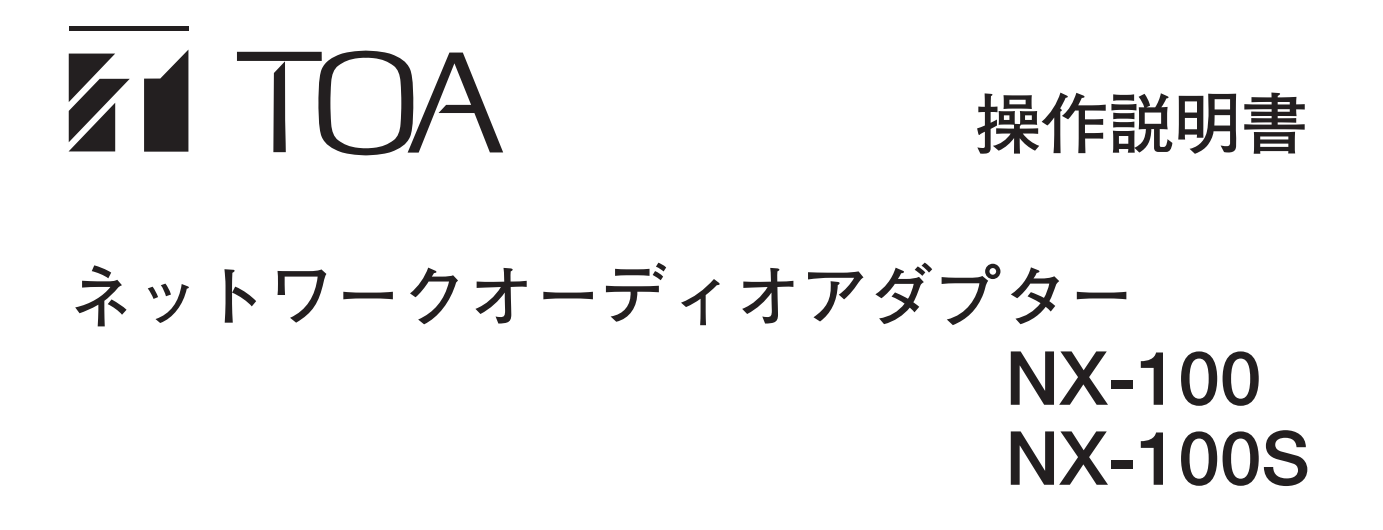

このたびは、TOAネットワークオーディオアダプターをお買い上げいただき、まことにありがとうございます。 正しくご使用いただくために、必ずこの操作説明書をお読みになり、末長くご愛用くださいますようお願い申し上 げます。

### 目 次

| 操作画面の説明 | 放送のしかた4      |
|---------|--------------|
| メニュー    | エラーメッセージ(参考) |

# 操作画面の説明

(操作画面例)

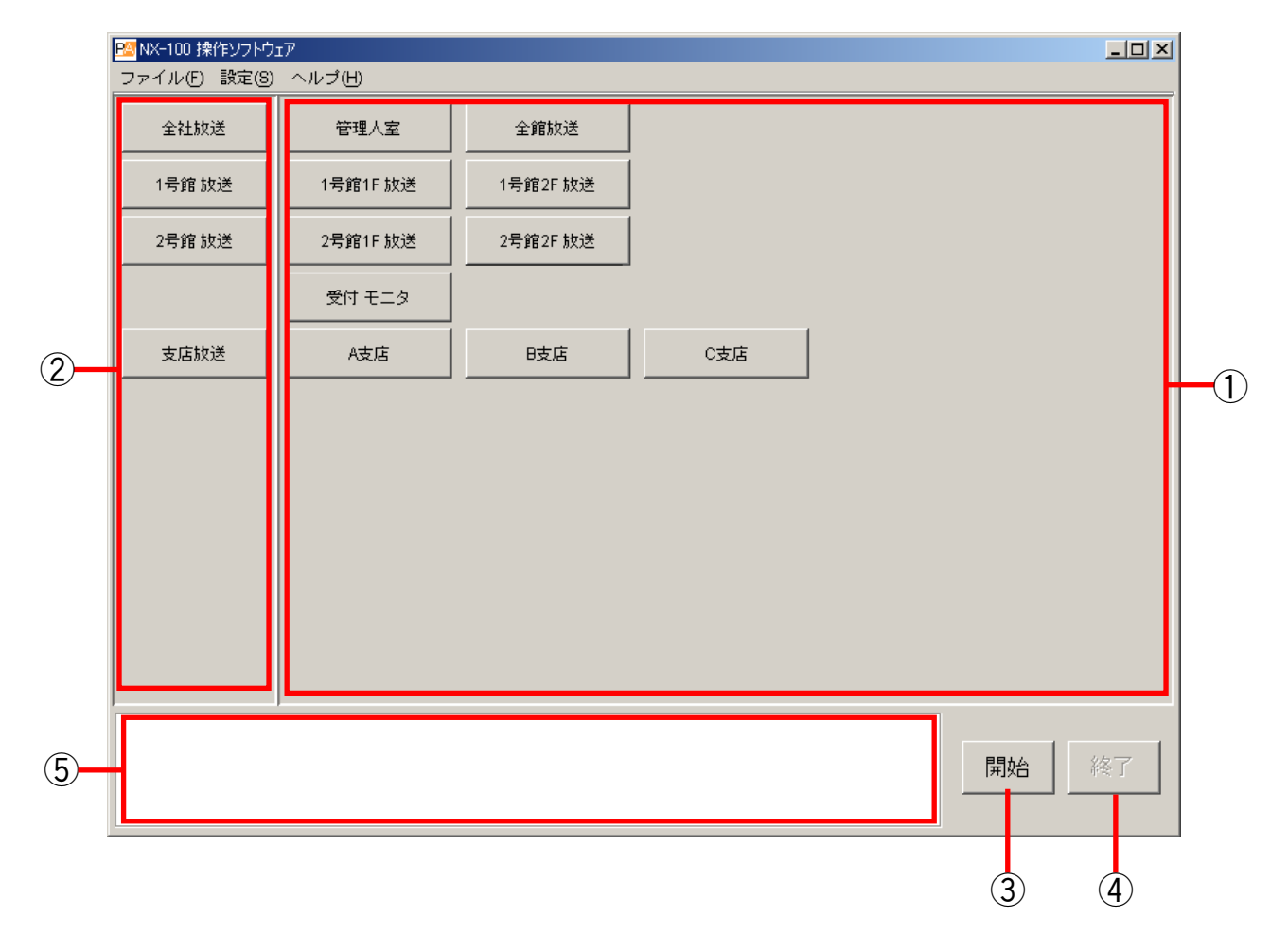

- ① 選択ボタン 放送内容を選択するボタンです。
- グループボタン 選択ボタンを同時に複数選ぶためのボタンです。
- ③ 開始ボタン 選択ボタンまたはグループボタンを押して選んだ 内容の放送を開始します。 このボタンを無効にするように設定されている場 合は表示されません。
- **終了ボタン** 放送を終了します。
- ⑤ メッセージ表示エリア 操作に対する応答やエラーの内容を表示します。

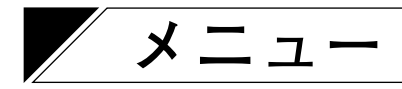

#### ● ファイル

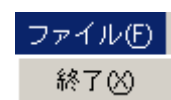

終了:このソフトウェアを終了します。

#### ● 設定

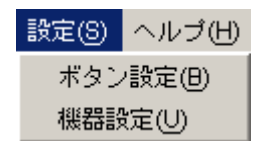

ボタン設定:操作時には使いません。(設定に使います。設定にはシステム名とパスワードが必要です。) 機器設定 :操作時には使いません。(設定に使います。設定にはシステム名とパスワードが必要です。)

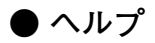

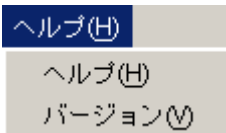

ヘルプ :ヘルプを表示します。 バージョン:このソフトウェアのバージョン情報を表示します。

## 放送のしかた

7 デスクトップにある操作ソフトウェアのショートカットをダブルクリックする。または、イン ストールしたフォルダーに作成された「nx100\_control.jar」をダブルクリックして NX-100操 作ソフトウェアを起動する。

操作画面が表示されます。

(操作画面例)

| 🎦 NX-100 操作ソフトウ | 17       |          |     |    | <u>_   ×</u> |
|-----------------|----------|----------|-----|----|--------------|
| ファイル(F) 設定(S)   | ヘルプ(出)   |          |     |    |              |
| 全社放送            | 管理人室     | 全館放送     |     |    |              |
| 1号館 放送          | 1号館1F 放送 | 1号館2F 放送 |     |    |              |
| 2号館 放送          | 2号館1F 放送 | 2号館2F 放送 |     |    |              |
|                 | 受付 モニタ   |          |     |    |              |
| 支店放送            | A支店      | B支店      | C支店 |    |              |
|                 |          |          |     |    |              |
|                 |          |          |     |    |              |
|                 |          |          |     |    |              |
|                 |          |          |     |    |              |
|                 |          |          |     |    |              |
|                 |          |          |     |    |              |
|                 |          |          |     |    |              |
|                 |          |          |     | 開始 | 終了           |
|                 |          |          |     |    |              |

- 2 放送場所を選択し、放送先のNX-100またはNX-100Sに接続する。 操作画面右下に [開始] ボタンがある場合とない場合とで、操作およびソフトウェアの動作が異なります。
- 2-1 [開始] ボタンがある場合 ( № P. 5)
- 2-2 [開始] ボタンがない場合 ( № P.6)

2-1 [開始] ボタンがある場合

(1) 選択ボタンまたはグループボタンを押して、放送場所を選択する。

選択ボタンおよびグループボタンは、複数個同時に選択できます。選択したボタンが白色に変わり ます。

グループボタンを押したときは、関連付けられているすべての選択ボタンも白色に変わります。

| P2 NX-100 操作ソフト | לוד       |         |     | _    |   |
|-----------------|-----------|---------|-----|------|---|
| ファイル(E) 設定(8    | 3) ヘルプ(H) |         |     |      |   |
| 全館放送            | 管理人室      | 駐車場     |     |      |   |
| 1号館             | 1号館1F放送   | 1号館2F放送 |     |      |   |
| 2号館             | 2号館1F放送   | 2号館2F放送 |     |      |   |
| 3号館             | 3号館1F放送   | 3号館2F放送 |     |      |   |
| 支店              | A支店       | B支店     | C支店 |      |   |
|                 |           |         |     |      |   |
|                 |           |         |     |      |   |
|                 |           |         |     |      |   |
|                 |           |         |     |      |   |
|                 |           |         |     |      |   |
|                 | 1         |         |     |      | 1 |
|                 |           |         |     | 開始 終 |   |

(2) [開始] ボタンを押す。

選択ボタンに設定されているNX-100およびNX-100Sへの接続を開始します。 すべて接続できると、メッセージ表示エリアに「すべて接続できました」\*と表示され、選択ボタ ンがオレンジ色に変わります。

\* 一部のNX-100またはNX-100Sのみ接続されたときは「接続できました」と表示されます。

| <mark>◎ NX-100 操作ソフト</mark><br>ファイル(E) 設定(8 | ウェア<br>③ ヘルプ(出) |         |  |    |    |
|---------------------------------------------|-----------------|---------|--|----|----|
| 全館放送                                        | 管理人室            | 駐車場     |  |    |    |
| 1号館                                         | 1号館1F放送         | 1号館2F放送 |  |    |    |
| 2号館                                         | 2号館1F放送         | 2号館2F放送 |  |    |    |
| 3号館                                         | 3号館1F放送         | 3号館2時以送 |  |    |    |
| 支店                                          | A支店             |         |  |    |    |
|                                             |                 |         |  |    |    |
| [2002/12/26 09:54:1                         | 3] すべて接続しました。   |         |  | 開始 | 終了 |

接続できないNX-100 またはNX-100S があるときは、メッセージ表示エリアに表示されます。表示 内容により、一度終了して時間をおいてからやり直す、または設定や機器などの問題を解決してか らやり直すなどの対処をしてください。

選択ボタンは、そのボタンに設定されている NX-100 または NX-100S の少なくとも1 つに接続できたらオレンジ色に変わります。

2-2 [開始] ボタンがない場合

選択ボタンまたはグループボタンを押して、放送場所を選択する。

選択ボタンまたはグループボタンを1つだけ選択できます。選択したボタンが白色に変わります。 グループボタンを押したときは、関連付けられているすべての選択ボタンも白色に変わります。 選択ボタンまたはグループボタンを押すと、自動的に、そのボタンに設定されているNX-100または NX-100Sへの接続を開始します。

| ■NX-100 操作ソフトウ<br>ファイル(E) 設定(S) | フェア<br>) ヘルプ(H) |         |     | <u>_0×</u> |
|---------------------------------|-----------------|---------|-----|------------|
| 全館放送                            | 管理人室            | 駐車場     |     |            |
| 1号館                             | 1号館1F放送         | 1号館2F放送 |     |            |
| 2号館                             | 2号館1F放送         | 2号館2F放送 |     |            |
| 3号館                             | 3号館1F放送         | 3号館2F放送 |     |            |
| 支店                              | A支店             | B支店     | C支店 |            |
|                                 |                 |         |     |            |
|                                 |                 |         |     |            |
|                                 |                 |         |     |            |
|                                 |                 |         |     |            |
|                                 |                 |         |     |            |
|                                 |                 |         |     |            |
|                                 |                 |         |     |            |

すべて接続できると、メッセージ表示エリアに「すべて接続できました」\*と表示され、選択ボタンが オレンジ色に変わります。

\* 一部のNX-100またはNX-100Sのみ接続されたときは「接続できました」と表示されます。

| MX-100 操作ソフトウ        | 717               |         |     | 믜푀 |
|----------------------|-------------------|---------|-----|----|
|                      |                   |         |     | _  |
| 全館放送                 | 管理人室              | 駐車場     |     |    |
| 1号館                  | 1号館1F放送           | 1号館2F放送 |     |    |
| 2号馆                  | 2号館1F放送           | 2号館2F放送 |     |    |
| 3号館                  | 3号館1F放送           | 3号館2F放送 |     |    |
| 支店                   | A支店               |         | C支店 |    |
|                      |                   |         |     |    |
| [2002/12/26 09:54:1: | ,<br>3]すべて接続しました。 |         | 終了  | ·  |

接続できないNX-100 またはNX-100S があるときは、メッセージ表示エリアに表示されます。表示内容 により、一度終了して時間をおいてからやり直す、または設定や機器などの問題を解決してからやり直 すなどの対処をしてください。

選択ボタンは、そのボタンに設定されている NX-100 または NX-100S の少なくとも1 つに接続できたら オレンジ色に変わります。 **3**「すべて接続できました」と表示されたら、放送する。

4 放送が終わったら、[終了] ボタンを押す。

5 NX-100 操作ソフトウェアを終了するときは、[ファイル]→ [終了]を選択する。

### / エラーメッセージ (参考)

| 表示メッセージ                                                                                                    | 対処のしかた                          |
|----------------------------------------------------------------------------------------------------|---------------------------------|
| <ul> <li>●接続できるパソコンの台数を超えたため、○○と接続できませんでした。</li> <li>●すでに放送中のため、開始できませんでした。</li> <li>●○○の接点出力(XX)はすでに ON になっています。</li> <li>●他接点またはパソコンからの制御により、○○の接点出力(XX)が OFF になりました。</li> </ul>                                                                                                    | ー度操作を終了し、時間をおいてから<br>やり直してください。 |
| <ul> <li>○と接続できませんでした。</li> <li>すべて接続できませんでした。</li> <li>○○と接続できないため、一部放送できませんでした。</li> <li>すべての機器と接続できないため、放送できませんでした。</li> <li>○への放送が中断しました。</li> <li>○○からの放送が中断しました。</li> <li>システム名が正しくないため、○○と接続できません。</li> <li>放送設定内容が適切でないため、開始できませんでした。</li> <li>○○の接点出力(XX)は使用しない設定になっています。</li> </ul> | システム管理者に連絡してください。               |

※ ○○には機器名称と IP アドレスが表示されます。XXにはチャンネル番号が表示されます。

| TOA お客様相談センター              | フリーダイヤル     | 0120-108-117     | 商品の価格・在庫・修理などのお問い合わせ、および |
|----------------------------|-------------|------------------|--------------------------|
| 商品の内容や組み合わせ、設置方法などにつ       | ナビダイヤル      | 0570-064-475(有料) | カタログのご請求については、取り扱い店または最寄 |
| いての技術的なお問い合わせにお応えします。      | FAX         | 0570-017-108(有料) | りの営業所へお申し付けください。最寄りの営業所に |
| 受付時間 9:00 ~ 17:00(土日、祝日除く) | ※ PHS、IP 電話 | からはつながりません。      | ついては、TOA ホームページをご確認ください。 |

当社は、お客様から提供された個人情報をお問い合わせ対応または修理対応の目的に利用いたします。また、修理委託目的で委託先業者へ提供することがあります。個人情報の取り扱いに関する方針については、TOA ホームページをご覧ください。

TOA ホームページ http://www.toa.co.jp/